# priority

# סרטון הקמת ספק

<u>http://www.eshbel.co.il/Movie\_Search/Vendor\_setup\_clip.htm</u> לינק לסרטון:

הערה: טקסט מודגש בצהוב מורה על ביצוע פעולה.

### פתיחת ספק (0:00 – 0:40)

שלום, כאן מאיה מפריוריטי סופטוור. בסרטון הזה נראה כיצד לפתוח ספק במערכת וכיצד לטפל באופן שוטף בניהול ספקים. הטיפול בספקים ב**פריוריטי** נעשה במסך **ספקים**, אותו <mark>נפתח מנתיב **רכש > ספקים**.</mark>

נפתח ספק חדש.

#### בעמודה **שם ספק** נציין את **שם הספק**.

המערכת תקצה באופן אוטומטי מספר לספק לפי תבנית שנקבעה במסך **תבניות למספור לקוחות וספקים**. כאשר נצא מהרשומה, ייפתח אוטומטית לספק חשבון בהנהלת חשבונות, עם מספר הזהה למספר הספק, כפי שנראה מיד.

# פרטי הספק (0:40 – 2:38)

ַנעבור ללשונית **כתובת וטלפון**, ונמלא את הפרטים.

בלשונית **פרטים נוספים**, כדאי לשים לב להגדרות הבאות:

- אם נסמן את הדגל **שינוי שם**, אפשר יהיה לשנות את שם הספק בתעודות השונות. נסמן את הדגל ספק מזדמן. לספק מזדמן.
- אם נסמן הדפסות באנגלית, התעודות שנדפיס לספק יהיו באנגלית, ויופיע בהן טקסט קבוע שהוגדר
  באנגלית.

נעבור למסך הבן **אנשי קשר לספק**.

<mark>נלחץ **F4** כדי לעבור מתצוגה טבלאית לרשומה בודדת. נפתח אשת קשר חדשה לספק, כולל פרטי הקשר</mark> שלה.

<mark>בלשונית **דגלים** נסמן את הדגלים הרלוונטיים: <mark>אם נסמן את הדגל **איש קשר להצעה**, אשת הקשר תופיע</mark> כברירת המחדל בכל הבקשות להצעת מחיר שנשלח לספק. באופן דומה נסמן את הדגלים **הזמנה וחשבונית** לאנשי הקשר המתאימים.</mark>

נחזור למסך האב.

<mark>נעבור למסך הבן **מוצרים לספק**. כאן נקשר לספק את המוצרים שאנחנו בדרך כלל רוכשים ממנו, ואת מספר המק"ט של הספק. לאחר שנרשום כאן פריטים, רק הם יופיעו ברשימות הבחירה של תעודות לספק הזה.</mark>

במסך הבן **מסמכים לספק** אפשר לקשר חוזים, מפרטים או מסמכים אחרים הקשורים לספק. <mark>נלחץ בקליק</mark> <mark>ימני על אייקון התיקיה ונבחר באפשרות **ייבא**.</mark>

ראינו איך לפתוח ספק חדש במערכת, לפתוח לו אוטומטית חשבון, ולהגדיר לו פרטים חשובים כמו פרטי קשר, אנשי קשר ורשימת מוצרים. נעבור לראות כיצד רושמים לספק הגדרות כספיות בסיסיות.

## הגדרות כספים לספק (2:38 – 6:04)

<mark>נמקם את הסמן בעמודה **מס. ספק**, ונעבור בהפעלה ישירה ל**מסך הגדרות כספים לספקים** כדי למלא פרטים נוספים, כספיים, של הספק. הפרטים של הספק החדש יתמלאו אוטומטית במסך.</mark>

את פרטי חשבון הבנק של הספק ניתן <mark>למלא במסך הבן **פרטי חשבון הבנק**. פרטים אלה יתמלאו באופן</mark> אוטומטי בעת רישום העברה בנקאית לספק, וניתן יהיה לשנותם במידת הצורך בהעברה ספציפית. שינויים בפרטי חשבון הבנק של הספק יישמרו במסך הנכד **לוג שינויים**. אם ההמחאות לספק זה נשלחות לכתובת שונה מהכתובת הראשית שהגדרנו לספק, <mark>נמלא את הפרטים</mark> במסך הבן **כתובת למשלוח המחאות**.

בעמודה **מטבע <mark>נקבע את מטבע החשבון</mark>. ניתן יהיה לרשום קבלות וחשבוניות במטבע שונה מהמטבע** שהוגדר, נניח בדולרים. בתנועת היומן, יירשם סכום גם במטבע החשבון: במקרה הזה, שקלים.

בעמודות הבאות נמלא את מס' העוסק המורשה ומס' התיק של הספק במע"מ.

שדה קוד מע"מ מתמלא באופן אוטומטי. ניתן לשנות אותו אם מדובר בספק פטור ממע"מ.

<mark>נעבור ללשונית פרטים כלליים</mark>. אפשר להגדיר כאן **תנאי תשלום** שיהוו את תנאי התשלום ברירת המחדל עבור ספק זה. ניתן יהיה לשנות עבור חשבונית מסוימת את תנאי התשלום. נציין, שהגדרה זו ניתן לבצע גם במסך **ספקים**, בלשונית **כספים**.

#### נעבור ללשונית **ניכוי מס במקור**:

נציין כאן את אחוז הניכוי המאושר <mark>בעמודה % ניכוי מס</mark>, <mark>וגם את תאריך סיום התוקף של האישור בעמודה</mark> <mark>בתוקף עד</mark> ואת **קוד פקיד שומה**. נוסיף את מס' התיק במס הכנסה בעמודה **מס' זהות/תיק במס הכנסה**, ואת **ההסבר על מספר התיק**, שמציין אם מדובר בחברה, עצמאי, עוסק מורשה וכו'.

נציין את תוקף אישור ניהול הספרים בעמודה **אישור ספרים עד**. לאחר תאריך זה לא יתאפשר רישום תשלום לספק במערכת. נציין, כי במקום לרשום את הנתונים האלה ידנית, אפשר למלא רק אחת משתי העמודות **מס' זהות/תיק מס הכנסה** או **מספר תיק במעמ**, ואז לבצע תהליך אוטומטי לקבלת הנתונים מרשויות המס. אם <mark>נפתח את תפריט **נתונים משע"מ – מערכת** 1000,</mark> נראה רשימה של תכניות, דו"חות ומסך שלוקחים חלק בתהליך. <mark>בלחיצה בקליק ימני על כותרת התפריט ובחירה ב**עזרה מקוונת** נקבל רשימה של שאלות ותשובות, FAQ, הקשורות לנושא. נפתח את השאלה השנייה כדי לקרוא הסבר מפורט לתהליך.</mark>

<mark>נעבור ללשונית **חשבונית ספק**. אם נסמן את העמודה **תשלום בהעברה בנקאית**, לספק הנוכחי יבוצע תשלום בהעברה בנקאית במקום בהמחאה כאשר נריץ את התכנית **הכנת תשלומים**.</mark>

אפשר לרשום **חשבון קניות** ספציפי בהנה"ח. בעת קליטת חשבוניות מהספק הזה, חשבון הקניות שנגדיר כאן יירשם אוטומטית בחשבונית.

ַנחזור למסך **ספקים**. את ההגדרות שביצענו ניתן לשנות, במידת הצורך, גם בהמשך.

#### טיפול שוטף בספק (6:04 – 7:29)

אחרי שראינו כיצד להגדיר ספק חדש ולרשום לו הגדרות כספיות, נראה כיצד אפשר להיעזר בפונקציות שונות במסך **ספקים** ובדו"חות שונים כדי לנהל את הטיפול השוטף בספק.

באותו מסך, **ספקים**, <mark>נעבור כעת למצב שאילתה בלחיצה על F11</mark>, ונשלוף ספק שהגדרנו מראש.

<mark>במסך הבן **משימות לספק** אפשר לרשום משימות שקשורות לספק</mark>, ולעקוב אחרי משימות שכבר נרשמו לו, כמו תיעוד של שיחות טלפון, הנחיות לאנשי הרכש וכו'. נזכיר גם את המסך **הזמנות רכש פתוחות**, שמציג רשימה של כל הזמנות הרכש לספק, ו**מחירוני ספק** בו אפשר לקשר מחירונים שהספק הציע לנו לרשימות מוצרים שונות.

מתפריט **דו"חות ספקים** נפיק מגוון דו"חות., ב<mark>מחולל נתוני ספק</mark>, משתמשים יכולים להגדיר דו"חות מותאמים אישית, לשימוש אישי או כללי. בכל תפריט משנה הקשור לרכש, ניתן לראות מגוון דו"חות הקשורים לאותו נושא, לדוגמא **דו"חות הזמנות רכש**, וגם כלים לניתוח המידע, כמו **ניתוח הזמנות רכש**.

כאן מסתיימת ההדגמה של פתיחת ספק חדש במערכת וטיפול בו. לפרטים נוספים ניתן להיעזר ב**אשפי ספקים**.